## ■ i-Loungeオンラインプログラム予約方法

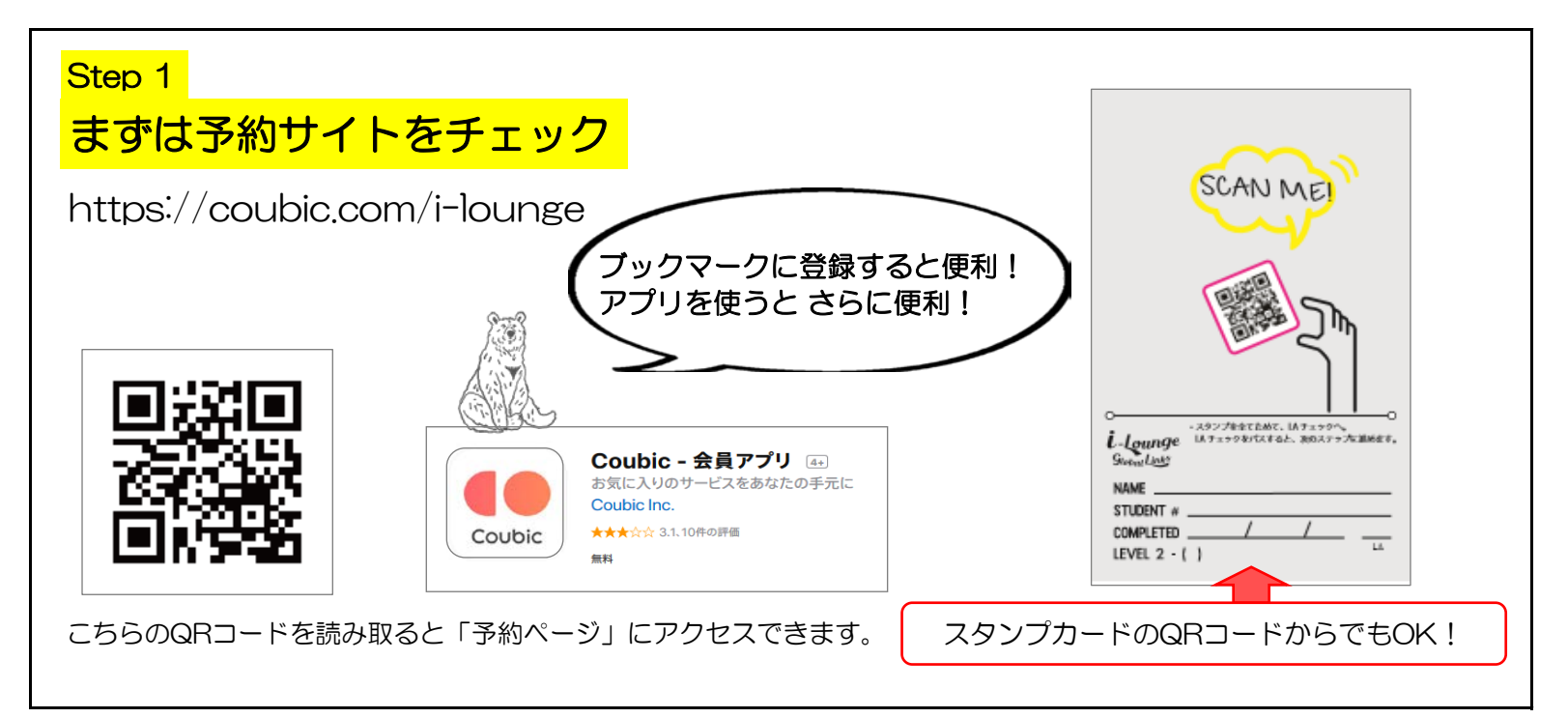

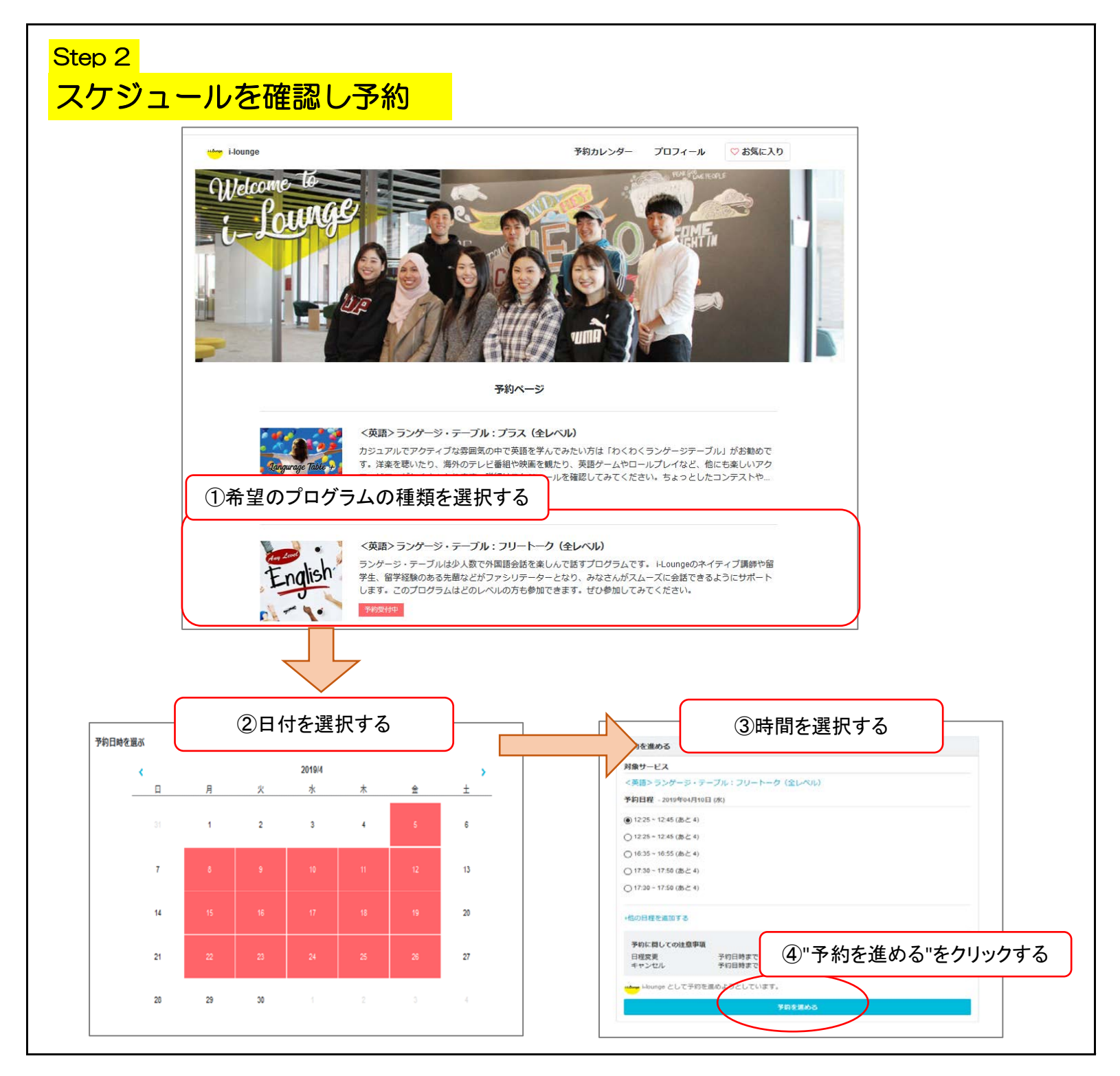

| Coubic アカウントをおれ<br>Coubic アカウントにログ | きちですか? ログインする<br>ブインせずに予約を進めようとし | アカウントを作成すると、<br>簡単です!キャンセル等 | 次回から予約が<br>もできます<br><sup>つると、予約の管理が</sup>       |
|------------------------------------|----------------------------------|-----------------------------|-------------------------------------------------|
| 簡単にできます。 Coub                      | に アカウントとは?<br>新規登録して予約する         | Facebook で続ける               |                                                 |
| 連絡先を入力して予約                         | りを完了                             |                             | 必要事項を入力して、予                                     |
| 「i-lounge」と連絡をと                    | れるようにするため、連絡先など                  | を記入してください。                  | <ul><li>(アカワントかある場合、)</li><li>免除されます)</li></ul> |
| 姓                                  |                                  |                             |                                                 |
| 山田                                 |                                  |                             |                                                 |
| 名 花子                               |                                  |                             |                                                 |
| メールアドレス                            |                                  |                             |                                                 |
| 必須                                 |                                  |                             |                                                 |
| 携帯メールアドレスやフリ<br>い。<br>電話番号         | ーメールアドレスをご利用の場合は、                | @coubic.com から受信するように受      | 信許可設定をしてくださ                                     |
| 学籍番号                               |                                  |                             |                                                 |
|                                    |                                  |                             |                                                 |

| ■キャンセル方法<br>予約確認メールからキャンセルできます。(2日)                                                                                                    | 前まで)                                                                                                    |
|----------------------------------------------------------------------------------------------------|----------------------------------------------------------------------------------------------------|
| 歴出共: i-lounce>         例::::::::::::::::::::::::::::::::::::                                                                                                    | Coubic         予約日時まで         ア約者の氏名         ○○○○○         アオクス         アガウ容         交話>ランゲージ・テーブル:フリートーク(全レベル)         空間         Phomage         BBをで思する         Phomage         Phomage         BBをで思する         Phomage         Phomage |
| <ul> <li>※前日や当日のキャンセルはできるだけ避けて頂くようお願いしやむ得ない場合は、</li> <li>&gt;&gt; ランゲージテーブルとプライベートレッスン<br/>前日、当日キャンセルについては、学籍番号とお名前(<br/>p5706@ngu.ac.jp までEメールで連絡してください。</li> <li>&gt;&gt; それ以外のプログラム<br/>国際センターまで、電話(052-678-4088)で連絡して</li> </ul> | ノます。<br>アルファベット)を添え、<br>ノてください。                                                                                                    |